# How to start invoicing on Ariba Network?

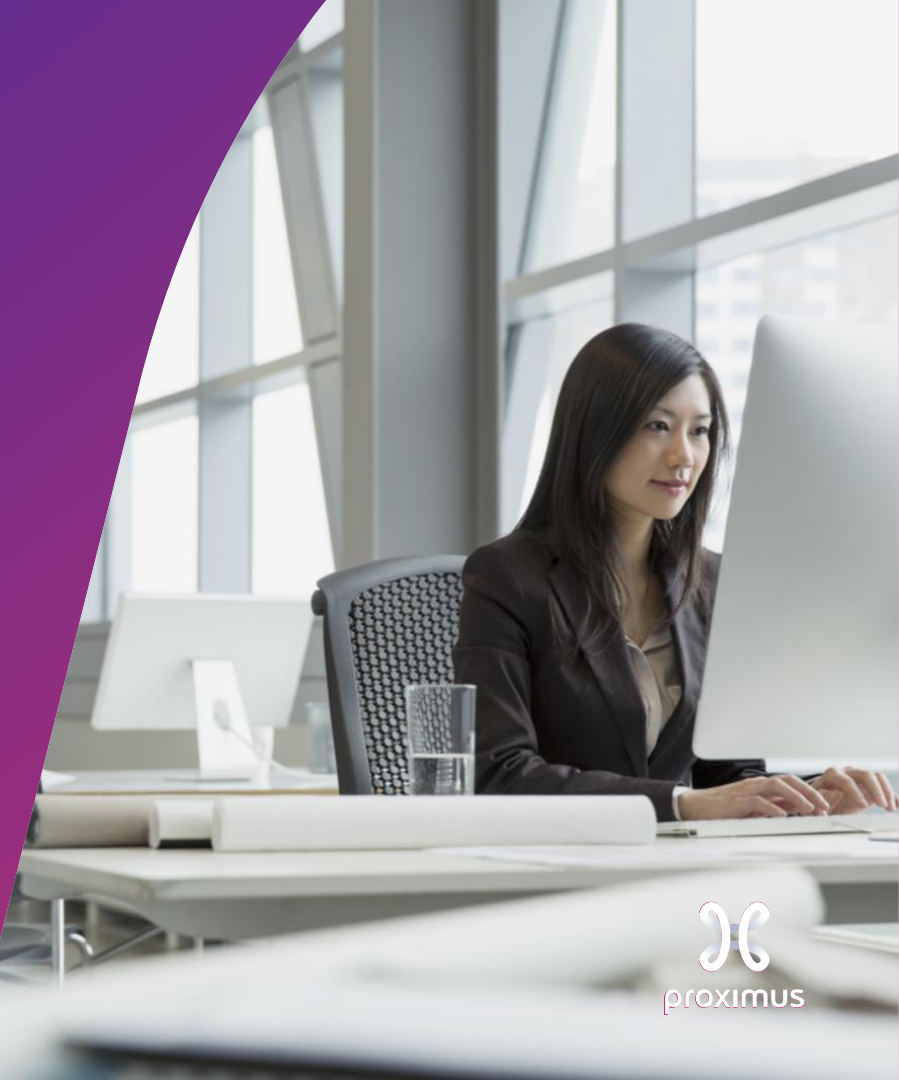

Confidential - Not for you? Notify the sender and delete. Se

## Electronic invoice via SAP Ariba

# Agenda

- 1. Before you start invoicing (slide 3)
- 2. How to invoice the PO in Ariba
  - 2.a. PO line item configured (slides 11-15)
  - 2.b. PO line item to configure (slides 16-19)
  - 2.c. Blanket PO to configure (slides 20-24)
  - 2.d. Other tax (slides 25-26)

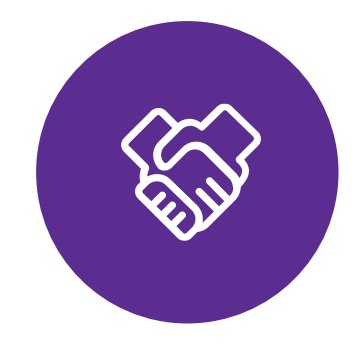

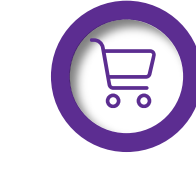

Make sure that the PO is available in Ariba Network

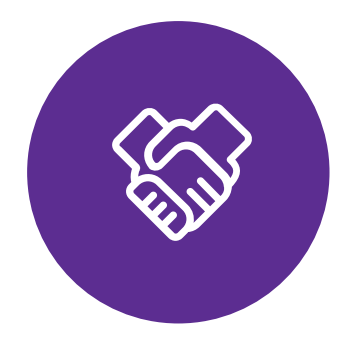

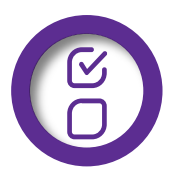

The PO fulfilled partially or completely

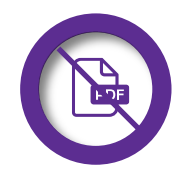

DO NOT send the PDF invoice.

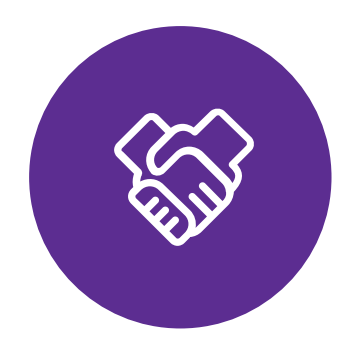

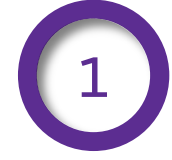

You registered your Ariba account from the invitation sent by Proximus.

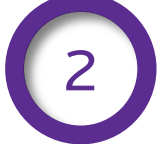

Your account is configured as it's explained here.

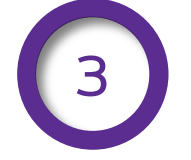

You invoice only the Goods or/and services delivered.

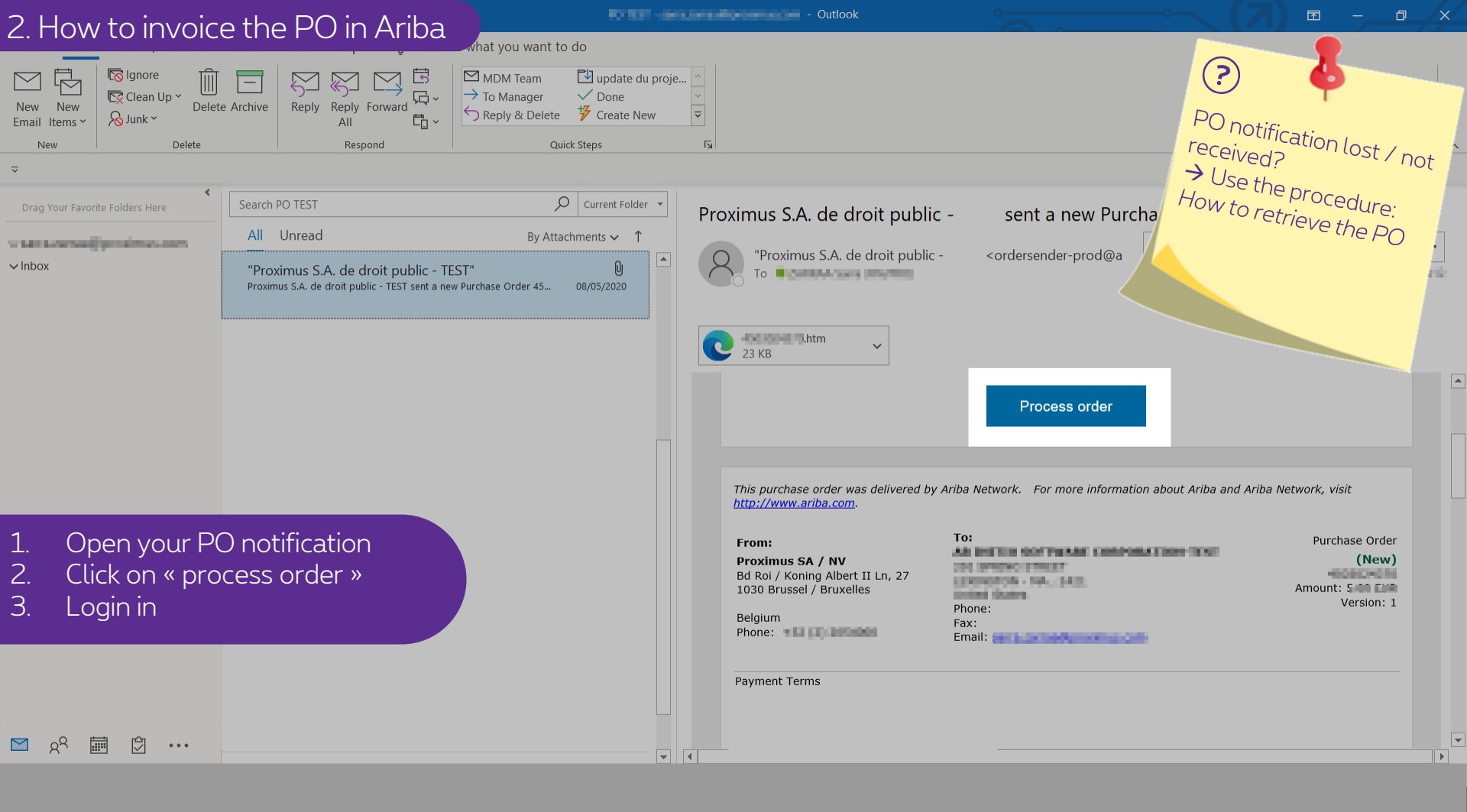

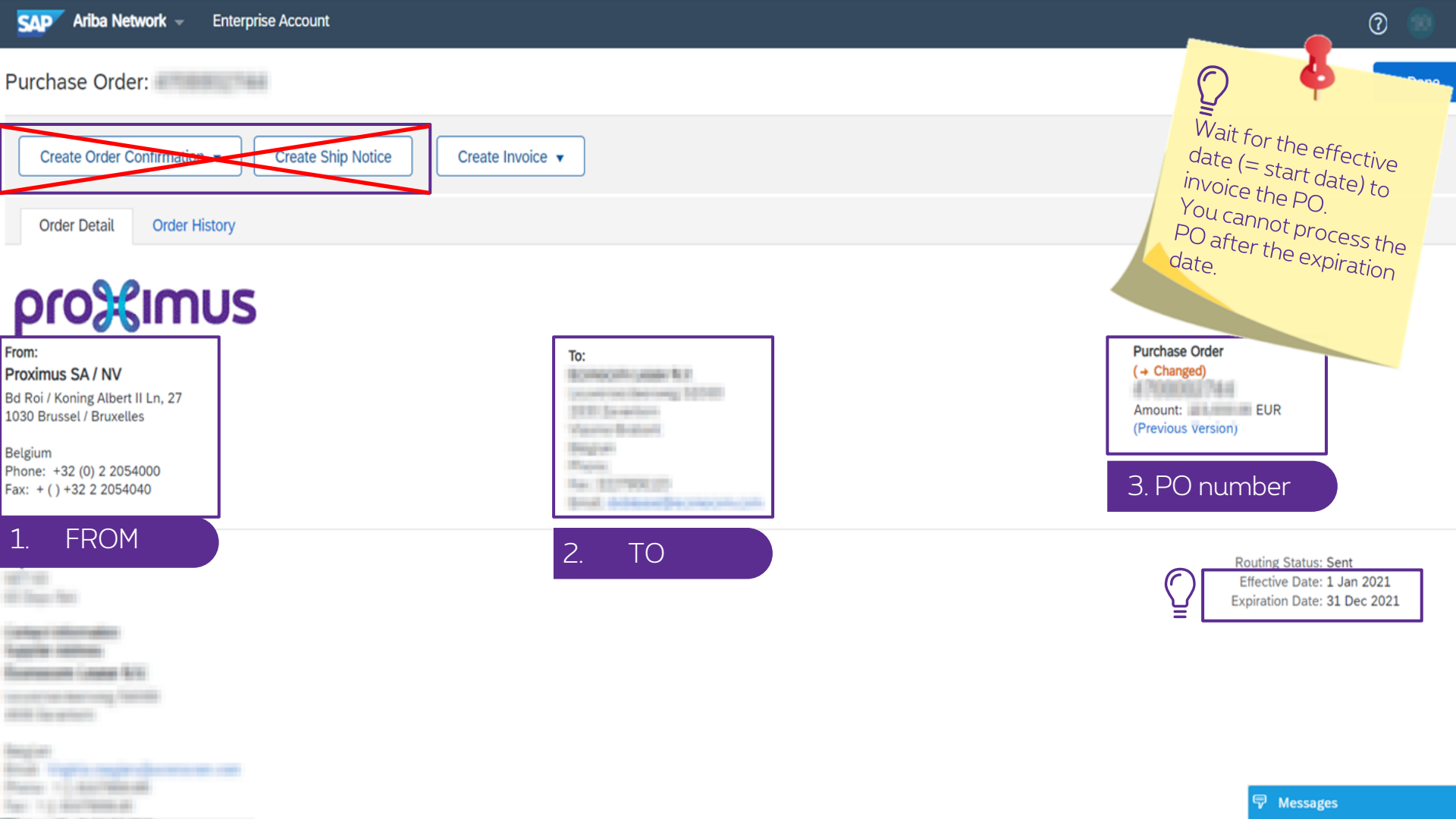

#### 2. How to invoice the PO in Ariba

Purchase Order:

| Create Order C | Create Order Confirmation |  |  |
|----------------|---------------------------|--|--|
| Order Detail   | Order History             |  |  |

## proXimus

From: Proximus SA / NV Bd Roi / Koning Albert II Ln, 27 1030 Brussel / Bruxelles

Belgium Phone: +32 (0) 2 2054000 Fax: + ( ) +32 2 2054040

### Payment Terms (1)

internationalise Supplier contracts

and in case

hanger.

Party 1 | And State

| Create Invoice 🔻      |
|-----------------------|
| Standard Invoice      |
| Credit Memo           |
| Line-Item Credit Memo |

otice

To:

Romoth Lase Kr (control being 1000 310 Sector Variation Report Report Re Purchase Order (+ Changed) Amount: EUR (Previous Version)

> Routing Status: Sent Effective Date: 1 Jan 2021 Expiration Date: 31 Dec 2021

?

6

\_\_\_\_

| 2. How to invoice the PO in Ariba             |                                                             | 0                 |
|-----------------------------------------------|-------------------------------------------------------------|-------------------|
| Create Invoice                                | Update Save Exit                                            | Next              |
|                                               |                                                             |                   |
| <ul> <li>Invoice Header</li> </ul>            | * Indicates required field Add                              | d to Header 🔻     |
| Summary                                       |                                                             |                   |
| Purchase Order:  Invoice #:*                  | Subtotal: EUR Vie<br>Total Tax: 0.00 EUR<br>Amount Due: EUR | w/Edit Addresses  |
| Invoice Date:* 4 Mar 2021                     |                                                             |                   |
| Service Description:                          |                                                             |                   |
| Remit To                                      |                                                             |                   |
| Belgium<br>Bill To: <b>Proximus SA / NV</b>   |                                                             |                   |
| This steps contains 2 parts:                  |                                                             |                   |
| 1. The invoice header.                        |                                                             |                   |
| Header level shipping     Line level shipping |                                                             |                   |
| Ship From:                                    | Ship To:                                                    | ew/Edit Addresses |
|                                               | Begint                                                      |                   |

| 2 How to invo                       | vico tho               | D() in Ariba             | Customer VAT                         |                           |          |             |                    |                          |
|-------------------------------------|------------------------|--------------------------|--------------------------------------|---------------------------|----------|-------------|--------------------|--------------------------|
|                                     |                        | FOITAIDa                 | Customer VAT/Tax II                  | D:* BE0202239951          |          |             |                    |                          |
| Supplier Commercial*                | Information 2014       |                          | Supplier Legal Forn                  | n:* Carponalism           |          |             |                    |                          |
| Supplier Commercial<br>Credentials: |                        | h                        |                                      |                           |          |             |                    |                          |
| Add to Header 🔻                     | ]                      |                          |                                      |                           |          |             |                    |                          |
| Line Items                          |                        |                          |                                      |                           |          | 1 Line Item | s, 1 Included, 0 F | reviously Fully Invoiced |
| Insert Line Item Options            | Tax Category:          | 0% VAT / export tax rate | Shipping Documents                   | Special Handling Discount |          |             | A                  | dd to Included Lines     |
| No. Include                         | Туре                   | Part #                   | Description                          | Customer Part #           | Quantity | Unit        | Unit Price         | Subtotal                 |
| 1                                   | MATERIAL               |                          | 301.00900004 mean-465/F - 4289 10200 |                           | 1        | H87         | 115,000.00 EUR     | 115,000.00 EUR           |
| Drising Dataila                     |                        |                          |                                      | Price Unit Quantity: 1    |          |             |                    |                          |
| This steps cor<br>2. And « the li   | ntains 2 p<br>ne items | parts:<br>»              |                                      | Description:              |          |             |                    |                          |
| Line Item Actions                   | Del                    | lete Reset Tax from PO   | ]                                    |                           |          |             |                    |                          |

|  | Update |  | Save |  | Exit |  | Next |
|--|--------|--|------|--|------|--|------|
|--|--------|--|------|--|------|--|------|

| 2. How to invoice                                    | the PO in Ariba                 |                      |                                                                                                    |        |                            | 0                   |  |  |  |  |
|------------------------------------------------------|---------------------------------|----------------------|----------------------------------------------------------------------------------------------------|--------|----------------------------|---------------------|--|--|--|--|
| Create Invoice                                       |                                 |                      |                                                                                                    | Update | Save                       | Exit Next           |  |  |  |  |
| <ul> <li>Invoice Header</li> </ul>                   |                                 |                      |                                                                                                    |        | * Indicates required field | Add to Header 🔻     |  |  |  |  |
| Summary Purchase Order:                              | 021                             |                      | Subtotal: EUR<br>Total Tax: 0.00 EUR<br>Amount Due: EUR                                                                                                    |        |                            | View/Edit Addresses |  |  |  |  |
| Service Description:                                 |                                 |                      |                                                                                                    |        |                            |                     |  |  |  |  |
| Belgium<br>Bill To: Proximus<br>Brussel /<br>Belgium | SA / NV<br>Bruxelles            | 1.<br>2.<br>3.<br>4. | Invoice# = invoice number<br>Invoice date = creation date (J-10 maximum)<br>Bill to= no blocking message means that the bank account<br>completed corretly<br>View/Edit addresses = to check the bank account used |        |                            |                     |  |  |  |  |
| Shipping <ul> <li>Header level shipping</li> </ul>   | g (i) 🗌 Line level shipping (i) |                      |                                                                                                    |        |                            |                     |  |  |  |  |
| Ship From:                                           | n kana hili                     |                      | Ship To:                                                                                                    |        |                            | View/Edit Addresses |  |  |  |  |
|                                                      |                                 |                      | Deliver To:                                                                                                    | Aut.   |                            |                     |  |  |  |  |

#### 2. How to invoice the PO in Ariba

| Supplier VAT                                   |                          |                                       | Customer VAT                           |                                        |          |               | 0                                                    | 1                               |      |
|------------------------------------------------|--------------------------|---------------------------------------|----------------------------------------|----------------------------------------|----------|---------------|------------------------------------------------------|---------------------------------|------|
| Supplier VAT/Tax I                             | D:*                      |                                       | Customer VAT/Tax II                    | D:* BE0202239951                       |          |               | Ŷ                                                    | Y                               |      |
| Supplier Commerc<br>Identifie                  | al* <b>minute 1.4 be</b> |                                       | Supplier Legal Forr                    | n:*                                    |          |               | These fiel                                           | des                             |      |
| Supplier Commerc<br>Credentia<br>Add to Header | al<br>s:                 |                                       |                                        |                                        |          |               | automatic<br>completed<br>your accou<br>correctly co | ally<br>if<br>nt is<br>nfigured |      |
| Line Items                                     |                          |                                       |                                        |                                        |          | 1 Line Items, | 1 Incre                                              |                                 | iced |
| Insert Line Item Options                       | Tax Category:            | 0% VAT / export tax rate              | Shipping Documents                     | Special Handling Discour               | nt       |               | Ad                                                   | d to Included Lines             |      |
| No. Incl                                       | ude Type                 | Part #                                | Description                            | Customer Part #                        | Quantity | Unit          | Unit Price                                           | Subtotal                        |      |
| 1                                              | MATERIAL                 |                                       | 301-RODIOEDH Innir - RDiff - KERR KERD |                                        | 1        | H87           | 115,000.00 EUR                                       | 115,000.00 EUR                  |      |
| Pricing Details                                | L                        | Price Unit: H87<br>Jnit Conversion: 1 |                                        | Price Unit Quantity: 1<br>Description: |          |               |                                                      |                                 |      |
| Тах                                            |                          |                                       |                                        |                                        |          |               |                                                      |                                 |      |
| Line Item Ac                                   | tions 🔻 Del              | ete Reset Tax from I                  | 20                                     |                                        |          |               |                                                      |                                 |      |

Update Save

Exit

| 2.a. PO line configured                                         | 1                                    |                                        |          |               |                 |                           |
|-----------------------------------------------------------------|--------------------------------------|----------------------------------------|----------|---------------|-----------------|---------------------------|
| Supplier VAT                                                    | Customer VAT                         |                                        |          |               |                 |                           |
| Supplier VAT/Tax ID:*                                           | Customer VAT/Tax ID:*                | BE0202239951                           |          |               |                 |                           |
| Supplier Commercial * Identifier:                               | Supplier Legal Form:*                | Cargonation                            |          | ]             |                 |                           |
| Supplier Commercial<br>Credentials:                             |                                      |                                        |          |               |                 |                           |
| Add to Header 🔻                                                 |                                      |                                        |          |               |                 |                           |
| Line Items                                                      |                                      |                                        |          | 1 Line Items, | 1 Included, 0 F | Previously Fully Invoiced |
| Insert Line Item Options Tax Category: 0% VAT / export tax rate | Shipping Documents S                 | pecial Handling Discou                 | int      |               | A               | dd to Included Lines      |
| No. Include Type Part #                                         | Description                          | Customer Part #                        | Quantity | Unit          | Unit Price      | Subtotal                  |
| 1 MATERIAL                                                      | 301.00900004 keur - 80/7 - KENS KEUD |                                        | 1        | H87           | 115,000.00 EUR  | 115,000.00 EUR            |
| Price Unit: H87<br>Unit Conversion: 1                           |                                      | Price Unit Quantity: 1<br>Description: |          |               |                 |                           |
| Тах                                                             |                                      |                                        |          |               |                 |                           |
| Line Item Actions   Delete Reset Tax from PC                    |                                      |                                        |          |               |                 |                           |

Update Save Exit

| 2.a. PO line configured                                         |                                      |                                           |                     |                   |                           |                          |
|-----------------------------------------------------------------|--------------------------------------|-------------------------------------------|---------------------|-------------------|---------------------------|--------------------------|
| Supplier VAT                                                    | Customer VAT                         |                                           |                     |                   |                           |                          |
| Supplier VAT/Tax ID:*                                           | Customer VAT/Tax ID:*                | BE0202239951                              |                     |                   |                           |                          |
| Supplier Commercial * Identifier:                               | Supplier Legal Form:*                | Casaratian                                |                     |                   |                           |                          |
| Supplier Commercial<br>Credentials:                             |                                      |                                           |                     |                   |                           |                          |
| Add to Header 🔻                                                 | Quantity= It's<br>Update= click      | s possible to invo<br>< on "update" if yo | ice less<br>ou chan | than v<br>Iged th | what Proxi<br>ne quantity | mus ordered              |
| Line Items                                                      |                                      |                                           | 1                   | Line Item         | s, 1 Included, 0 P        | reviously Fully Invoiced |
| Insert Line Item Options Tax Category: 0% VAT / export tax rate | Shipping Documents                   | pecial Handling                           |                     |                   | A                         | dd to Included Lines     |
| No. Include Type Part #                                         | Description                          | Customer Part #                           | Quantity            | Unit              | Unit Price                | Subtotal                 |
| 1 • MATERIAL                                                    | 302.803400394 key- 8047 - 6286 63030 |                                           | 1                   | H87               | 115,000.00 EUR            | 115,000.00 EUR           |
| Pricing Details Price Unit: H87<br>Unit Conversion: 1           |                                      | Price Unit Quantity: 1<br>Description:    |                     |                   |                           |                          |
| Тах                                                             |                                      |                                           |                     |                   |                           |                          |
| Line Item Actions   Delete Reset Tax from PO                    |                                      |                                           |                     |                   |                           |                          |

Exit

| 2         | a. PO li                          | ne config      | jured                    |                                                                   |                                                    |          |      |                                             |                           |
|-----------|-----------------------------------|----------------|--------------------------|-------------------------------------------------------------------|----------------------------------------------------|----------|------|---------------------------------------------|---------------------------|
| Supplier  | VAT                               |                |                          | Customer VAT                                                      |                                                    |          |      | (fi))ou sol                                 |                           |
| Su        | pplier VAT/Tax ID:*               | 00040102701    |                          | Customer VAT/Tax I                                                | D:* BE0202239951                                   |          |      | Select "ex                                  | ect 0% VAT,               |
| Su        | oplier Commercial*<br>Identifier: | Witchs Krs.764 |                          | Supplier Legal For                                                | m:*                                                |          |      | Exempto                                     | letails"                  |
| Suj       | oplier Commercial<br>Credentials: |                | /2                       |                                                                   |                                                    |          |      | The drop n<br>detail" will o<br>soon as you | nenu "Exempt<br>Appear as |
| Line      | Add to Header 🔻                   | ]              |                          | Flag the box « Tax<br>Select the right VA<br>Click on « Add to in | category »<br>T rate in the drop<br>cluded lines » | menu     |      | vat rate.                                   | Select the                |
| Insert Li | ne Item Options                   | Tax Category:  | 0% VAT / export tax rate | Shipping Documents                                                | Special Handling Discoun                           | t        |      | A                                           | dd to Included Lines      |
|           | No. Include                       | Type Pa        | art #                    | Description                                                       | Customer Part #                                    | Quantity | Unit | Unit Price                                  | Subtotal                  |
|           | 1 💿                               | MATERIAL       |                          | 301.00900004 are- 8047 - 4289 4200                                |                                                    | 1        | H87  | 115,000.00 EUR                              | 115,000.00 EUR            |
|           | Pricing Details                   | Unit           | Price Unit: H87          |                                                                   | Price Unit Quantity: 1                             |          |      |                                             |                           |
|           |                                   | Unit           |                          |                                                                   | Description.                                       |          |      |                                             |                           |
|           | Тах                               | Unit           |                          |                                                                   | Description.                                       |          |      |                                             |                           |

-

Exit

| 2.a. PO line configured |  |
|-------------------------|--|
| nnlier VAT              |  |

| 2 |   | - | ٠ | ~ |   |   | ~ | ٦ | 1 |   | a | 1 |
|---|---|---|---|---|---|---|---|---|---|---|---|---|
| 6 | u | 5 | u | υ | l | U | Ē |   | 1 | ŀ | a |   |

| Supplier   | VAI                              |                   |                                       | Customer var                  |                                        |          |             |                     |                           |
|------------|----------------------------------|-------------------|---------------------------------------|-------------------------------|----------------------------------------|----------|-------------|---------------------|---------------------------|
| Su         | pplier VAT/Tax ID:*              | 80940132.783      |                                       | Customer VAT/Tax ID           | BE0202239951                           |          |             |                     |                           |
| Sup        | plier Commercial*<br>Identifier: | Ministration 24.4 |                                       | Supplier Legal Form           | * Casanalian                           |          |             |                     |                           |
| Sup        | plier Commercial<br>Credentials: |                   |                                       |                               |                                        |          |             |                     |                           |
| A          | dd to Header 🔻                   |                   |                                       |                               |                                        |          |             |                     |                           |
| Line       | ltems                            |                   |                                       |                               |                                        |          | 1 Line Iter | ms, 1 Included, 0 F | Previously Fully Invoiced |
| Insert Lir | ne Item Options                  | Tax Category:     | 0% VAT / export tax rate              | Shipping Documents            | Special Handling                       | scount   |             | A                   | dd to Included Lines      |
|            | No. Include                      | туре              | Part #                                | Description                   | Customer Part #                        | Quantity | Unit        | Unit Price          | Subtotal                  |
|            | 1                                | MATERIAL          |                                       | JOLEONOLDI MAN-ROL - KIN KEDO |                                        | 1        | H87         | 115,000.00 EUR      | 115,000.00 EUR            |
|            | Pricing Details                  | U                 | Price Unit: H87<br>Init Conversion: 1 |                               | Price Unit Quantity: 1<br>Description: |          |             |                     |                           |
|            | Тах                              |                   |                                       |                               |                                        |          |             |                     |                           |
| <b>Ļ</b> [ | Line Item Action                 | ns 🔻 Dele         | ete Reset Tax from PO                 |                               |                                        |          |             |                     |                           |
|            |                                  |                   |                                       |                               |                                        |          |             |                     |                           |
|            |                                  |                   |                                       |                               |                                        | Update   |             | Save                | Exit Next                 |

| 2. b. PO line to configure                                        | Customer VAT                     |                               |                                                       |
|-------------------------------------------------------------------|----------------------------------|-------------------------------|-------------------------------------------------------|
| Supplier VAT/Tax ID:*                                             | Customer VAT/Tax ID:*            | BE0202239951                  |                                                       |
| Supplier Commercial *                                             | Supplier Legal Form:*            | Corporation                   | ]                                                     |
| Supplier Commercial<br>Credentials:                               |                                  |                               |                                                       |
| Add to Header 🔻                                                   |                                  |                               |                                                       |
| Line Items                                                        |                                  |                               | 0 Line Items, 0 Included, 0 Previously Fully Invoiced |
| nsert Line Item Options<br>Tax Category: 0% VAT / export tax rate | Discount                         |                               | Add to Included Lines                                 |
| No. No. Include Type Pa                                           | art # Description                | Customer Part # Quantity Unit | Unit Unit Price Subtotal                              |
| 1 Not Available                                                   | wing/ARIX/window 10 Control 2011 |                               | Add/Update 🔻                                          |
| Line Item Actions   Delete Reset Tax from F                       | PO                               |                               |                                                       |

| Update | Save | Exit | Next |
|--------|------|------|------|
|--------|------|------|------|

| 2. b. PO li                         | ne to configu       | ire                 | Custon                   | ier VAT             |                    |              |              |              |                  |                   |
|-------------------------------------|---------------------|---------------------|--------------------------|---------------------|--------------------|--------------|--------------|--------------|------------------|-------------------|
| Supplier VAT/Tax ID:*               | 0007312090          |                     | Cu                       | stomer VAT/Tax ID:* | BE0202239951       | ]            |              |              |                  |                   |
| Supplier Commercial*<br>Identifier: | MINUTIANO           |                     | St                       | pplier Legal Form:* | Corporation        |              | ]            |              |                  |                   |
| Supplier Commercial<br>Credentials: |                     | 1                   |                          |                     |                    |              |              |              |                  |                   |
| Add to Header 🔻                     | ]                   |                     |                          |                     |                    |              |              |              |                  |                   |
| Line Items                          |                     |                     |                          |                     |                    |              | 0 Line Items | , 0 Included | , 0 Previous     | ly Fully Invoiced |
| Insert Line Item Options            | Tax Category: 0% VA | Τ / export tax rate | Discount                 |                     |                    |              |              |              | Add to Inc       | cluded Lines      |
| No.                                 | No. Include Typ     | be Part #           |                          | Description         | Customer Part # Qu | uantity Unit | Unit         | ι            | Jnit Price       | Subtotal          |
| 1                                   | Not                 | t Available         | D Instale 80 Constit 201 |                     |                    |              |              | Add/Update   | •                |                   |
| L                                   |                     |                     |                          |                     |                    |              |              | Add Contra   | act/Catalog Iter | ms                |
| Line Item Actions                   | s 🔻 🛛 Delete        | Reset Tax from PO   |                          |                     |                    |              | -            | -> Add Gener | al Service       | )                 |
|                                     |                     |                     |                          |                     |                    |              |              | Add Labor    | Service          |                   |
|                                     |                     |                     |                          |                     |                    |              |              | Add Materi   | al               |                   |
|                                     |                     |                     |                          |                     |                    | Update       | S            | ave          | Exit             | Next              |

#### 2. b. PO line to configure Customer VAT (i)Supplier VAT/Tax ID:\* Customer VAT/Tax ID:\* States and states in the local division of the local division of t BE0202239951 You can use "PU" if the Supplier Commercial\* Supplier Legal Form:\* Corporation Identifier: unit could not be specified. Supplier Commercial Credentials: Add to Header 🔻 1 Line Items, 1 Included, 0 Previously Fully Invoiced Line Items Insert Line Item Options Discount Add to Included Lines 0% VAT / export tax rate $\mathbf{\vee}$ Tax Category: i No. Customer Part # Quantity Unit Unit Price Subtotal Include Туре Part # Description here the basis of the state Not Available Add/Update 🔻 T ۲ SERVICE Service description 1 0.00 EUR Service Period Service Start Date: Service End Date:

| 2. b. PO line to configure             | Customer VAT                                                                                                    | (i)                          |
|----------------------------------------|----------------------------------------------------------------------------------------------------|------------------------------|
| Supplier VAT/Tax ID: *                 | Customer VAT/Tax ID:* BE0202239951                                                                               | $\sim$ $\Psi$                |
| Supplier Commercial                    | Supplier Legal Form: * Corporation                                                                               | If you select 0% VAT         |
| Supplier Commercial<br>Credentials:    |                                                                                                    | "Exempt details"             |
| Add to Header 🔻                        | Check the box « Tax category »<br>Select the right VAT rate in the drop me<br>Click on « Add to included lines » | enu                          |
| Insert Line Item Options               |                                                                                                    |                              |
| Tax Category: 0% VAT / export tax rate | Taxes                                                                                                    | Add to Included Lines        |
|                                        | 0% VAT / export tax rate                                                                                         |                              |
| No. Include Type Part #                | 12% VAT / 12,00 % Belgium tax rate tomer Part # Quantity Unit                                                    | Unit Price Subtotal          |
| ▼ 1 Not Available                      | 0% VAT / art.44 belgium tax code                                                                                 | Add/Update 🔻                 |
| 1 © SERVICE                            | 21% VAT / 21,00 % Belgium tax rate                                                                               | 0.00 EUR                     |
|                                        | 0% VAT / intra-comm tax rate                                                                                     |                              |
| Service Period Service Start Date:     | 6% VAT / 6,00 % Belgium tax rate Service End Date:                                                               |                              |
| Тах                                    | If you don't see the drop down list please go to the slide 25.                                                   | with the different vat rate, |

| 2.c. Blar                            | nket PO –  | to configu | .re         | с             | ustomer VAT            |                            |             |   |
|--------------------------------------|------------|------------|-------------|---------------|------------------------|----------------------------|-------------|---|
| Supplier VAT/Tax ID:*                | 100225     |            |             |               | Customer VAT/Tax ID:*  | BE0202239951               |             |   |
| Supplier Commercial *<br>Identifier: | 10100.00   |            |             |               | Supplier Legal Form: * | Corporation                |             |   |
| Supplier Commercial<br>Credentials:  |            | //         |             |               |                        |                            |             |   |
| Add to Header 🔻                      | ]          |            |             |               |                        |                            |             | - |
| Blanket PO Items                     |            |            |             |               |                        |                            |             |   |
| Line Qu                              | lantity    | UOM        | Price       | Part #        | Auxiliary Part ID      | Description                | Subtotal    |   |
| <b>1</b> Un                          | disclosed  | PU         | Undisclosed | Not Available |                        | 2010/00/00/001.007.000.000 | Undisclosed |   |
| Create 🔻 Ed                          | lit Delete |            |             |               |                        |                            |             |   |

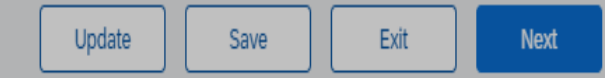

#### 2.c. Blanket PO – to configure

Customer VAT

| Supplier VAT/Ta:          | KID:                                  |                     |                      |                         | Customer VAT/Tax ID:*                                                  | BE0202239951 |                         |
|---------------------------|---------------------------------------|---------------------|----------------------|-------------------------|------------------------------------------------------------------------|--------------|-------------------------|
| Supplier Comme<br>Ident   | rcial •                               | 4                   |                      |                         | Supplier Legal Form: *                                                 | Corporation  |                         |
| Supplier Comme<br>Credent | rcial<br>ials:                        |                     |                      |                         |                                                                        |              |                         |
| Add to Heade              | r <b>v</b>                            |                     |                      |                         | <ol> <li>Select the li</li> <li>"Create"</li> <li>"Service"</li> </ol> | ne item      |                         |
|                           |                                       |                     |                      |                         |                                                                        |              |                         |
| Blanket PO Iter           | ns                                    |                     |                      |                         |                                                                        |              |                         |
| Blanket PO Iter           | Quantity                              | UOM                 | Price                | Part #                  | Auxiliary Part ID                                                      | Description  | Subtotal                |
| Blanket PO Iter           | NS<br>Quantity<br>Undisclosed         | UOM<br>PU           | Price<br>Undisclosed | Part #<br>Not Available | Auxiliary Part ID                                                      | Description  | Subtotal<br>Undisclosed |
| Blanket PO Iter           | ns<br>Quantity<br>Undisclosed<br>Edit | UOM<br>PU<br>Delete | Price<br>Undisclosed | Part #<br>Not Available | Auxiliary Part ID                                                      | Description  | Subtotal<br>Undisclosed |

| Blanket PO Item                  |                     |             |               | <ol> <li>Complete the "quantity"</li> <li>Complete the "unit price"</li> <li>The "service period" is not mandatory but could be completed</li> </ol> |
|----------------------------------|---------------------|-------------|---------------|----------------------------------------------------------------------------------------------------|
| Line                             | Quantity UOM        | Price       | Part #        |                                                                                                    |
| 1                                | Undisclosed PU      | Undisclosed | Not Available | Undisclosed                                                                                                    |
| <ul> <li>Invoice Item</li> </ul> |                     |             |               | * Indicates required field Line Item Actions 🔻                                                                                                    |
|                                  | Quantity: *         |             | ]             | Unit:* PU                                                                                                    |
|                                  | Unit Price:*        | EUR         | ]             | Part #:                                                                                                    |
|                                  | Subtotal:           | 0.00 EUR    |               | Auxiliary Part ID:                                                                                                    |
|                                  | Customer Part #:    |             |               |                                                                                                    |
| Description                      |                     |             | Descri        | iption:                                                                                                    |
| Pricing Details                  | Price Unit:         | PU          |               | Price Unit Quantity: 1                                                                                                    |
|                                  | Unit Conversion:    | 1           |               | Description:                                                                                                    |
| Inspection I                     | Date:               |             |               | Reference Date:                                                                                                    |
| Service Period                   | Service Start Date: |             | 8             | Service End Date:                                                                                                    |

Cancel

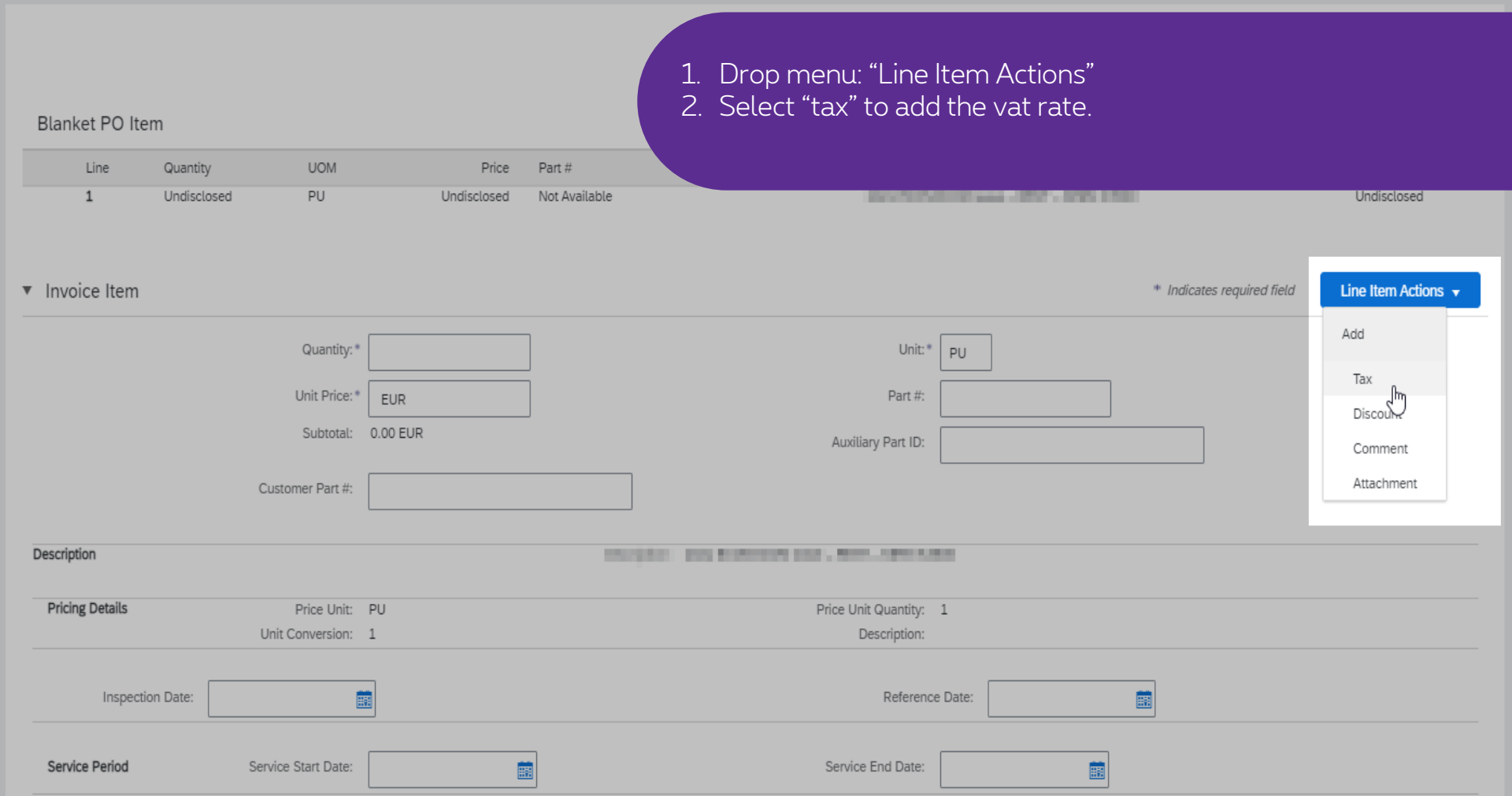

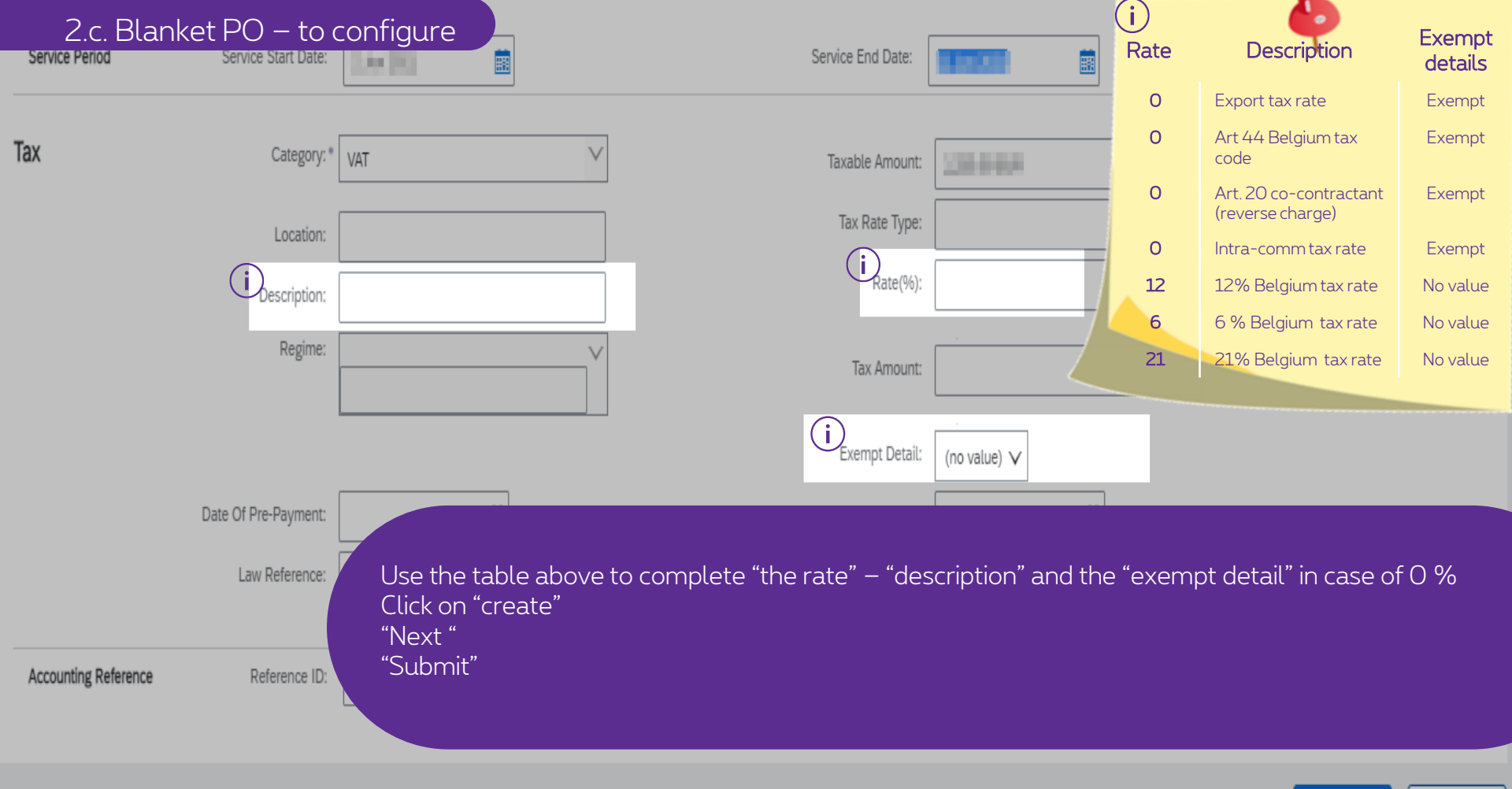

Create Cancel

| 2. d. Other tax                              | Discount                               |                                                                                        | (                                                         | j)<br>Rate                                  | Description                                                        | Exempt             |
|----------------------------------------------|----------------------------------------|----------------------------------------------------------------------------------------|-----------------------------------------------------------|---------------------------------------------|--------------------------------------------------------------------|--------------------|
| VAI V                                        | Discont                                |                                                                                        |                                                           | Hate                                        | Description                                                        | details            |
| No. Include Type Part #                      | Description Custom                     | ner Part # Quantity                                                                    | Unit                                                      | 0                                           | Export tax rate                                                    | Exempt             |
| ▼ 1 Not Available                            | long information (Content 192).        |                                                                                        |                                                           | 0                                           | Art 44 Belgium tax<br>code                                         | Exempt             |
| No. Include Type Part #                      | Description Custom                     | ner Part # Quantity                                                                    | Unit                                                      | 0                                           | Art. 20 co-contractant<br>(reverse charge)                         | Exempt             |
|                                              | Totto opari                            |                                                                                        |                                                           | 0                                           | Intra-comm tax rate                                                | Exempt             |
| Service Period Service Start Date:           |                                        | Service End Date:                                                                      |                                                           | 12                                          | 12% Belgium tax rate                                               | No value           |
|                                              |                                        |                                                                                        |                                                           | 6                                           | 6 % Belgium tax rate                                               | No value           |
| Tax Category: * VAT                          | $\checkmark$                           | Taxable Amount:                                                                        |                                                           | 21                                          | 21% Belgium tax rate                                               | No value           |
| Location:                                    |                                        | Tax Rate Type:                                                                         |                                                           |                                             |                                                                    |                    |
| Description:                                 |                                        | Rate(%):                                                                               |                                                           |                                             |                                                                    |                    |
| Regime:                                      |                                        | Tax Amount:                                                                            |                                                           |                                             |                                                                    | - 1                |
|                                              | (                                      | i Exempt Detail: (no value) ∨                                                          |                                                           |                                             |                                                                    |                    |
| Date Of Pre-Payment:                         |                                        | Date Of Supply:                                                                        |                                                           |                                             |                                                                    |                    |
| Law Reference:                               |                                        | Triangular Transaction                                                                 |                                                           |                                             |                                                                    | _                  |
| Line Item Actions   Delete Reset Tax from PO | Someti<br>option<br>get. Fo<br>For Bel | imes, the different<br>that you get is « C<br>llow the steps abo<br>bat – Auvibel – Ro | t vat rate a<br>Other tax »<br>ove to conf<br>ecupel taxe | re not  <br>or « VA<br>igure t<br>es, click | oroposed . The or<br>AT »- select wha<br>he VAT manually<br>chere. | nly<br>t you<br>⁄. |

Save Exit

Update

Next

|                | 2. d    | . Other    | tax             |             |                |                   |              |   |            |        |        |              |           |
|----------------|---------|------------|-----------------|-------------|----------------|-------------------|--------------|---|------------|--------|--------|--------------|-----------|
|                |         |            |                 | Discount    |                |                   |              |   |            |        |        | Add to Inclu | ded Lines |
|                |         | e Type     | Part #          |             |                | Customer Part #   | Quantity     |   | Unit Price |        |        |              |           |
| v 1            |         |            | Not Available   |             |                |                   |              |   |            |        | Γ      | Add/Update 🔻 |           |
|                |         | е Туре     | Part #          | Description |                | Customer Part #   | Quantity     |   | Unit Price |        | btotal |              |           |
| 1              |         | SERVICE    |                 |             |                |                   | 1            |   |            |        |        |              |           |
| Service Period |         | Service S  |                 |             |                | Service End Date: |              | Ē |            |        |        |              |           |
| Tax            |         |            | Category: * VAT | V           |                | Taxable Amount:   |              |   |            |        |        |              | Remove    |
|                |         |            |                 |             |                | Tax Rate Type:    |              |   |            |        |        |              |           |
|                |         |            |                 |             |                |                   |              |   |            |        |        |              |           |
|                |         |            | Regime:         | V I         |                | Tax Amount:       |              |   |            |        |        |              |           |
|                |         |            |                 |             |                |                   | (no value) 🗸 |   |            |        |        |              |           |
|                |         |            |                 |             |                |                   |              |   |            |        |        |              |           |
|                |         |            |                 |             |                | Triangular Tr     |              |   |            |        |        |              |           |
| Line Item Act  | tions 🔻 | Delete Res | et Tax from PO  |             | 1. "I<br>2. "S | Next"<br>Submit"  |              |   |            |        |        |              |           |
|                |         |            |                 |             |                |                   |              |   | ſ          | Update | Save   | Exit         | Next      |

# Thank You

More info? www.proximus.com/suppliers/ariba

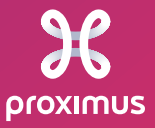

Confidential - Not for you? Notify the sender and delete. See more on https://www.proximus.com/confidentiality